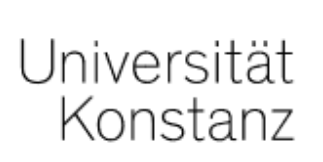

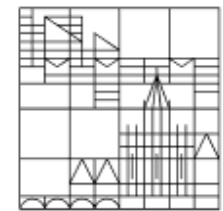

# **Online** exams

Academic adjustments:

Individual extension of the allotted time for the exam

Compiled by the e-learning team at the University of Konstanz

Version: 22.06.2021

#### What are "academic adjustments"? The most important information is available here:

https://www.uni-konstanz.de/en/study/study-essentials/studying-with-a-disability-or-chronic-illness/academic-adjustments/

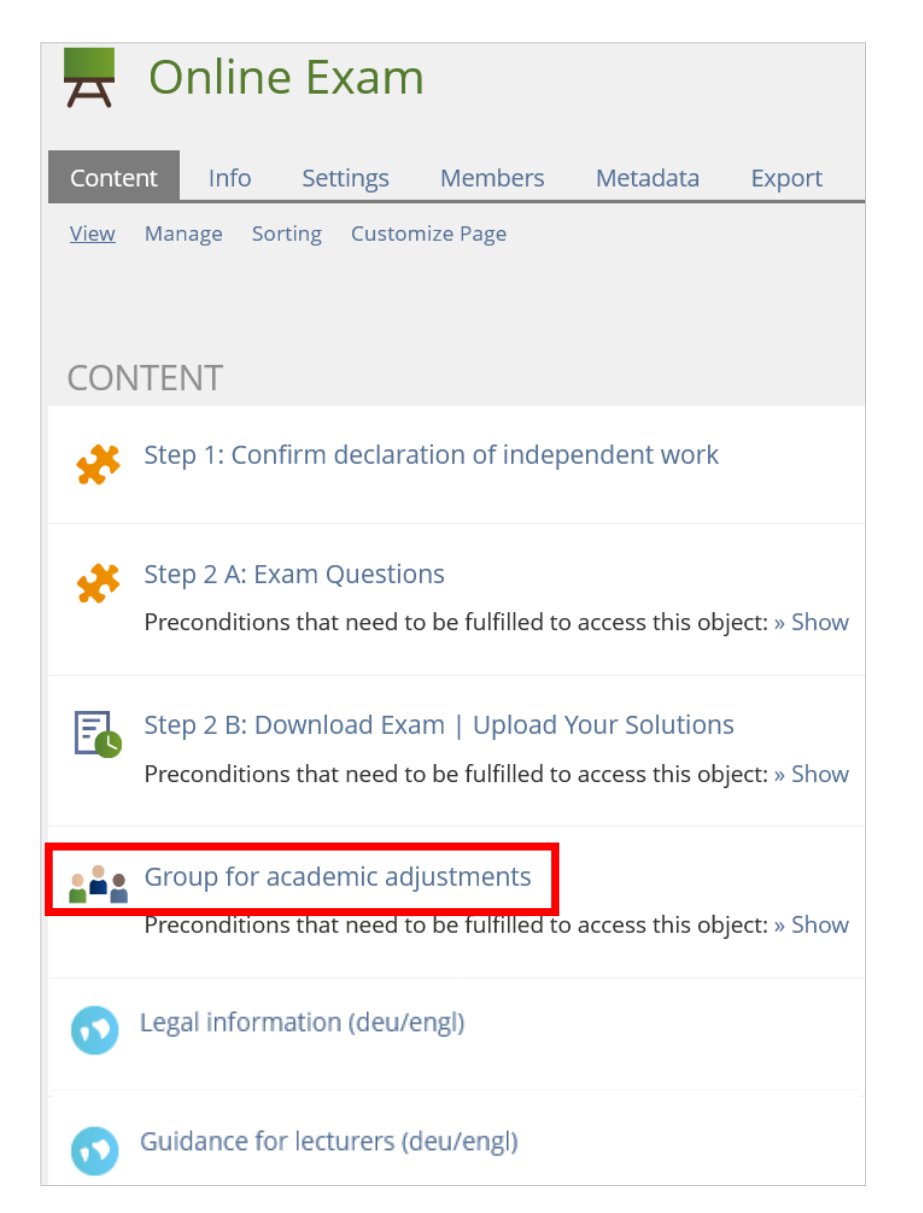

Do you have students who are eligible for an extension of the allotted time for an online exam?

Your virtual exam room contains a group for students eligible for academic adjustments.

This is a "closed group", meaning that only the persons you add to the group can see it.

The following pages explain how you can extend the allotted exam time for students eligible for academic adjustments.

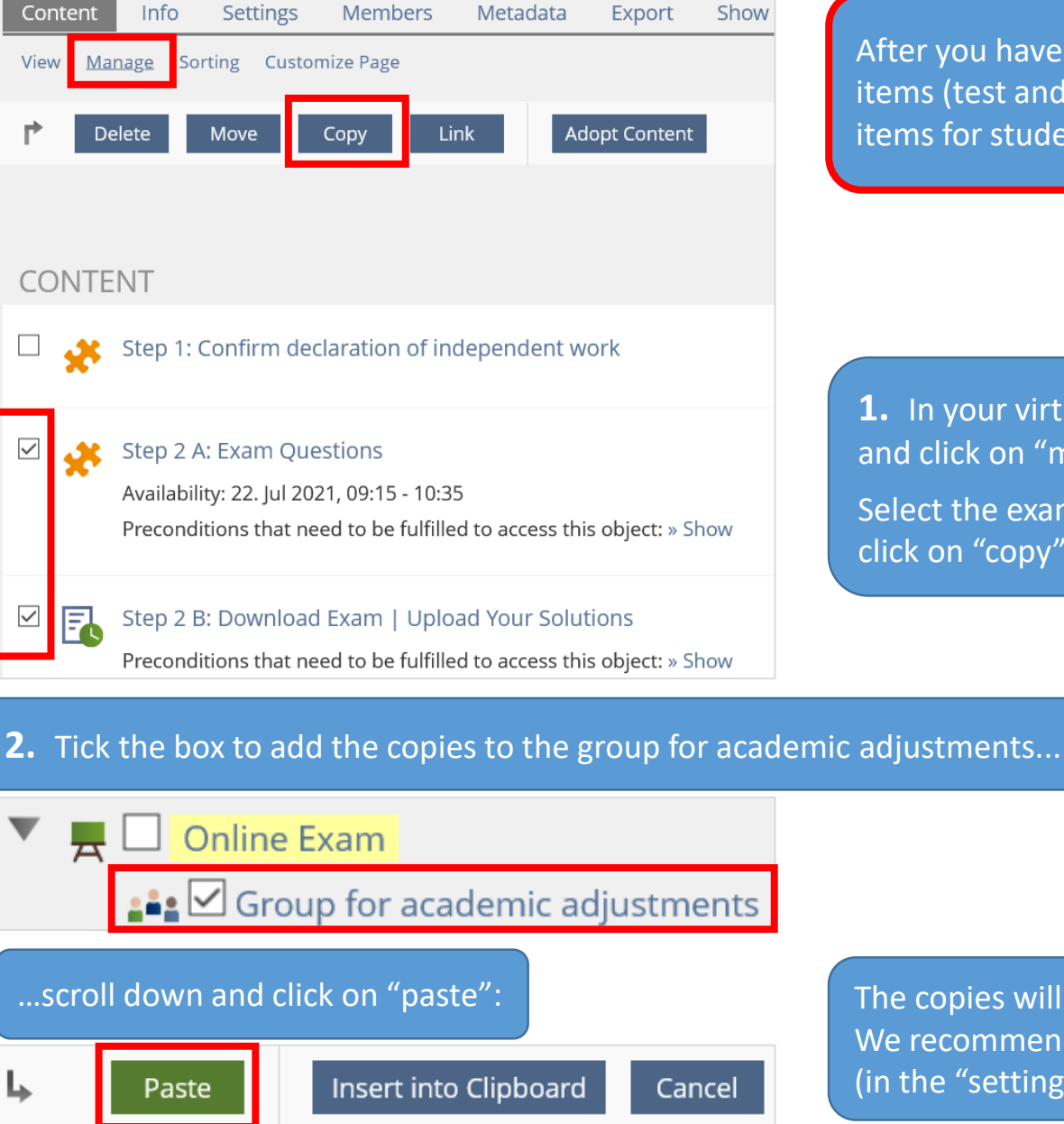

After you have finished setting up the original exam items (test and exercise items) you can set up these items for students eligible for academic adjustments.

**1.** In your virtual exam room, go to the "content" tab and click on "manage".

Select the exam item(s) you would like to copy and click on "copy".

The copies will now be listed as "copy". We recommend deleting this part of the title (in the "settings" tab of each individual item).

## Instructions for live online exams (setting up a test item):

| AVAILABILITY                         |                                                                                                    |                         |                                |                      |                                 |                 |
|--------------------------------------|----------------------------------------------------------------------------------------------------|-------------------------|--------------------------------|----------------------|---------------------------------|-----------------|
| Online                               | If online, participants can take the test.                                                                                                    |                         |                                |                      |                                 |                 |
| Limited Availability Period          |                                                                                                    |                         |                                |                      |                                 |                 |
|                                      |                                                                                                    | Period *                | 22.07.2021 09:15<br>Start Time |                      | 22.07.2021 10:35<br>Finish Time |                 |
| ADMINISTERING THE TEST: A            | CCESS                                                                                                    |                         |                                |                      |                                 |                 |
| Starting Time                        | 22.07.2021 09:15<br>Point in time after whic                                                                                                    | th the test c in b      | be started by clicki           | Open the te          | st item for the acader          | mic adjustments |
| Finishing Time                       | Finishing Time       22.07.2021 10:35       Image: Section of the section of the section of |                         |                                |                      |                                 |                 |
| ADMINISTERING THE TEST: T            | EST RUN                                                                                                    |                         |                                | Save vour ch         | hanges.                         |                 |
| Limit Number of Test Passes          | ☑<br>Maximum number of                                                                                                    | passes a partic         | ipant can take.                |                      |                                 |                 |
|                                      | Max. Num<br>Pa                                                                                                    | ber of<br>sses <b>*</b> | 1                              |                      |                                 |                 |
| Force Waiting Time between<br>Passes | With this option additional passes can not be started before the defined to a lapsed relating to the last finished pass.                                                                                                    |                         |                                |                      |                                 |                 |
| Limit Duration of Test               | Participants can work through the test only for a specified period of time. Time is clocking away from the moment a user starts a test for the first time. Suspending the test does not stop the clock. If the number of possible test passes is limited an additional feature for granting extra time to participants appears in the tab 'Dashboard'.                                                                                                    |                         |                                |                      |                                 |                 |
|                                      | Maximum Durat<br>th                                                                                                    | ion of<br>e Test Ma     | 80 Minutes                     | ed to take the test. |                                 |                 |

# Instructions for take home exams (setting up an exercise item)

| 🔂 Step                                                                     | 2 B: Down             | load Exam              | Upload                                    | Your Solu                        | tions                                                                                                    |                        |                                                                  |                     |
|----------------------------------------------------------------------------|-----------------------|------------------------|-------------------------------------------|----------------------------------|----------------------------------------------------------------------------------------------------|------------------------|------------------------------------------------------------------|---------------------|
| Assignments<br>View <u>Edit</u>                                            | Info Settings         | Submissions and Gra    | des Export                                | Permissions 1.                   | Open th<br>pen the "a                                                                                                    | ie exercis<br>assignme | e item for the academic adjustn<br>nts" tab and click on "edit". | nents group.        |
| Upload                                                                     | ✓ Add Assignment      | nt                     |                                           | ln<br>se                         | the line "<br>ection and                                                                                                    | downloa<br>click on    | d and upload the exam" go to th<br>"edit".                       | ne "actions"        |
| ASSIGNMENT<br>(1 - 1 of 1)<br>P Delete                                     | S                     |                        |                                           |                                  |                                                                                                    |                        | Order by D                                                       | Deadline Save Order |
| Title                                                                      | Type of<br>Submission | Presentation<br>Order  | Start Time                                | Deadline                         | Mandatory                                                                                                    | Peer-<br>Feedback      | Work Instructions                                                | Action              |
| Download and upload the ex                                                 | d Upload<br>am        | 10                     | Tomorrow, 10:30                           | Tomorrow, 12:00                  | Yes                                                                                                    | No                     | 1. Download all of the examination documents below.              | available Edit      |
| Download and upload the exam     Back Settings Instruction Files  SCHEDULE |                       |                        |                                           |                                  | <ul> <li>2. Open the "settings" tab for the assignment, go to the "schedule" section and, under "deadline: fixed date", enter the deadline for the academic adjustments group.</li> <li>Save your changes.</li> </ul> |                        |                                                                  |                     |
|                                                                            |                       | Start Time<br>Deadline | 22.07.2021<br>Fixed Da<br>Initially all u | 10:30<br>ate<br>sers get the sam | e fixed dead                                                                                                    | line.                  |                                                                  |                     |
|                                                                            |                       |                        |                                           |                                  | Date                                                                                                    | 22.07.2021             | 12:00                                                            |                     |

| 📕 Online Exam                          | <b>1.</b> You not only have to apply the extension to each of the exam items, but also to | ended time period for the exam<br>o the ILIAS exam course itself. |
|----------------------------------------|-------------------------------------------------------------------------------------------|-------------------------------------------------------------------|
| Content Info Settings Members Metadata | Export Show Member View >                                                                 |                                                                   |
| AVAILABILITY                           |                                                                                           |                                                                   |
| Online Set t                           | the course online to make it visible and accessible for us                                | ers. If not, only course administrators and tuto                  |
| Period 22.<br>Star                     | .07.2021 09:00                                                                            | 22.07.2021 12:20                                                  |

**2.** Open the "group for academic adjustments" and click on the "members" tab.

Add the students eligible for academic adjustments as group members. Please note that these group members must also be members of the respective course.

#### **Important:**

This group is only visible to group members after they have confirmed the declaration of independent work. Until then, students who are group members and click on the "members" tab will see the message: "no permission granted".

### **L** Group for academic adjustments

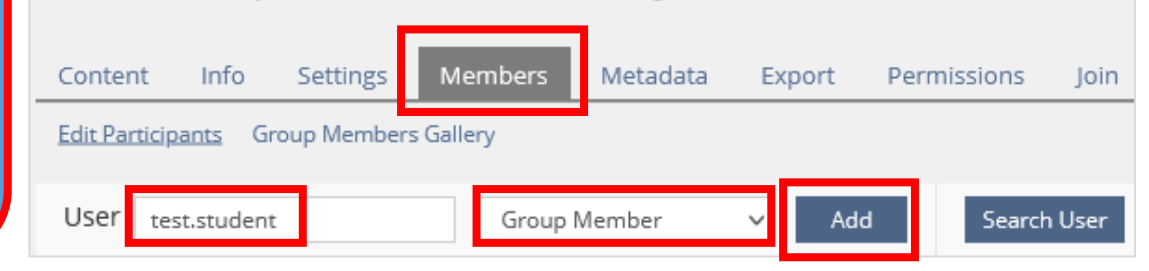

Group for academic adjustments

Preconditions that need to be fulfilled to access this object: » Show

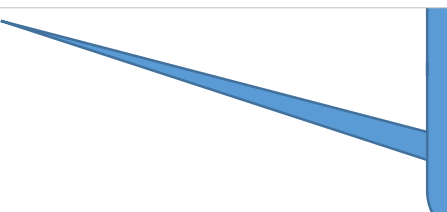

As usual: Students can only access the exam items (Step 2) after confirming the declaration of independent work in Step 1.

The corresponding precondition is a default setting that you cannot change!

#### **Group for academic adjustments** Settings Members Content Info Metadata Export Permissions Group Settings Group Information Membership Limitations Multilingualism EDIT GROUP Group for academic adjustments Title \* Description Default Type Default set of permissions will be applied. Closed Group Group is not visible for non-members.

Please do not change the pre-set status "closed group" to ensure that only students eligible for academic adjustments have access to the group's exam items.